## AWARDING AGENCY PORTAL SIGN-UP INSTRUCTIONS WHEN YOU ARE THE FIRST ADMINISTRATOR FOR YOUR AGENCY

Use these instructions to sign up for the **Public Works Projects for Awarding Agencies Portal** (Awarding Agency Portal, or portal) when you are the first representative of your agency to access the portal.

For an existing Awarding Agency Portal Administrator to add additional users, please see the instructions for <u>Adding Additional Users</u>.

Hy tasks + Get more access

**New users:** Select <u>Sign up</u>, enter your personal information, create a User ID and password, then click <u>Continue</u>.

\*If you need to access both the Awarding Agency and Contractor portals, you will need to create separate user ID's for each.

| Weshington State Departm<br>Labor & Indust                                               | nent of<br>tries                                                                                    |                | 🕯 My L&I | powered by<br>SecureAccess<br>WASHINGTONS                             |
|------------------------------------------------------------------------------------------|----------------------------------------------------------------------------------------------------|----------------|----------|-----------------------------------------------------------------------|
| My L&I<br>Sign up                                                                        |                                                                                                    |                |          | Already have a profile? log in                                        |
| If you get a warning this<br>email address is already in<br>use, you can still continue. | Enter your persona<br>First name:<br>Last name:<br>Email address:<br>Retype email:<br>Phone number: | al information |          | You can check to see if<br>you have an account on<br>the log in page. |
|                                                                                          | Create a User ID ar<br>User ID:                                                                     | nd password    |          |                                                                       |

1. Existing My L&I users: Log in and click +Get more access under My Profile, then skip to step 4.

- 2. You will receive an email from "My L&I" to **activate your profile**. Follow the link to complete your setup. If you don't see an activation email, check your spam or junk mail folders.
- 3. Log in to My L&I using your newly created User ID and password.
- 4. To complete set up, choose the following options:

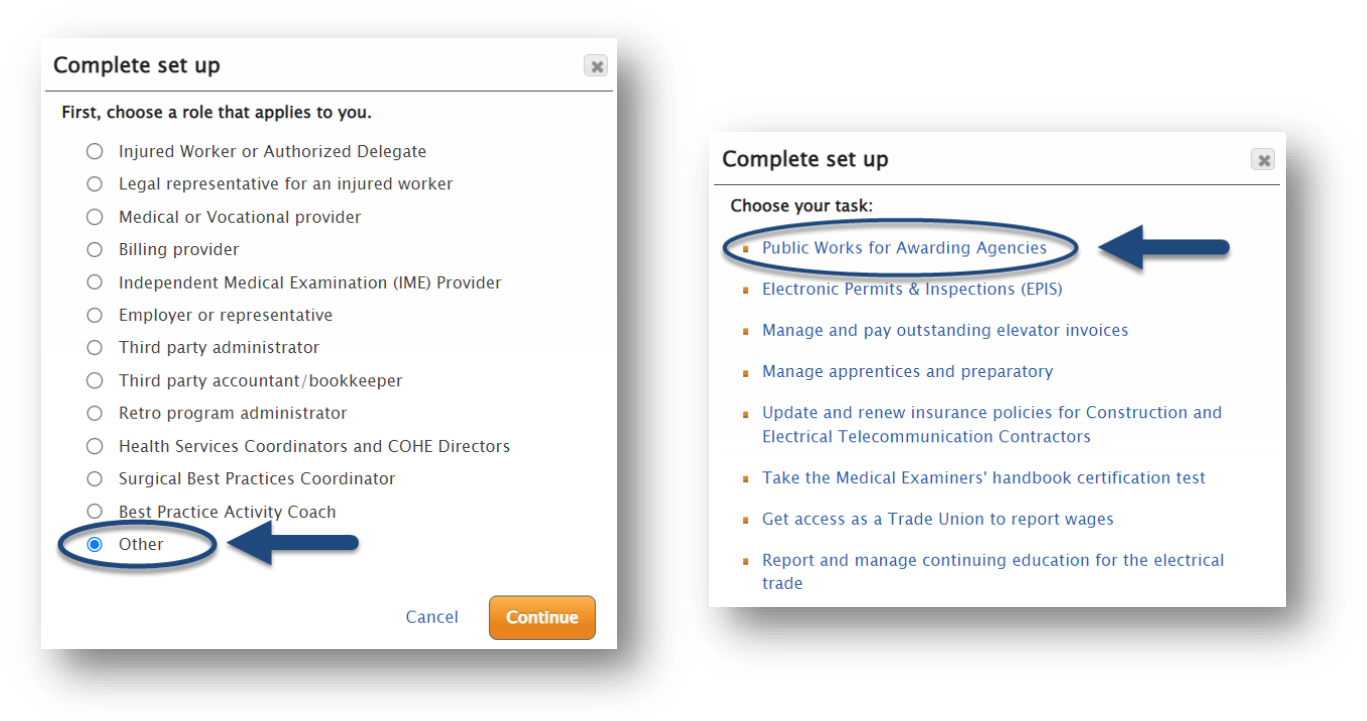

Next, you will be asked to provide basic contact information as well as an Intent to Pay Prevailing Wage ID number. Please enter the ID number of an approved Intent to Pay Prevailing Wage, which was filed for your agency.

| Set up this servic   | e                              | ×   |
|----------------------|--------------------------------|-----|
| Public Works for Awa | urding Agencies                |     |
| First Name           | * John                         |     |
| Last Name            | * Doe                          |     |
| Agency Name          | 1 * Peninsula Regional Library |     |
| Intent ID            | 2 * 875695                     |     |
| Email                | * John.Doe@email.com           |     |
|                      | Cancel                         | e 3 |
|                      |                                |     |

5. You will receive an email with an Application for Access to the Awarding Agency Portal form attached. Complete the form and email it back to <u>PW1@Lni.wa.gov</u> and wait for approval. Access should be granted within two (2) business days.

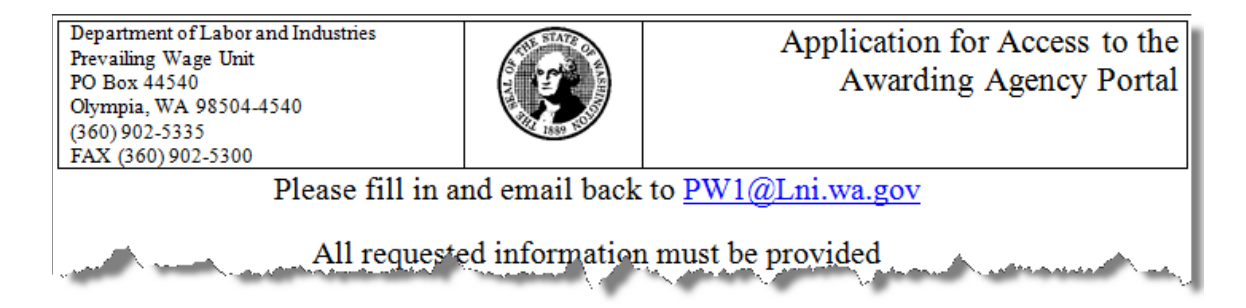

6. Once your information is verified and your access is approved, a pin code will be sent to your email. You will need the code the next time you access the Awarding Agency Portal.

| PW1@Ini.wa.gov     Image: Control of the second second secon                           | 1:34 P |
|----------------------------------------------------------------------------------------------------|--------|
| Your access to awarding agency portal has been approved. Please login to <u>https://secure.lni.wa.gov</u> Please<br>enter the activation code to get access. Please contact us at (360) 902-5335 if you need any he                                                                                                    | lp.    |
| and the second and the second and th | 5      |

7. To complete your registration, log back into My L&I. You will see an option to enter your activation code.

8.

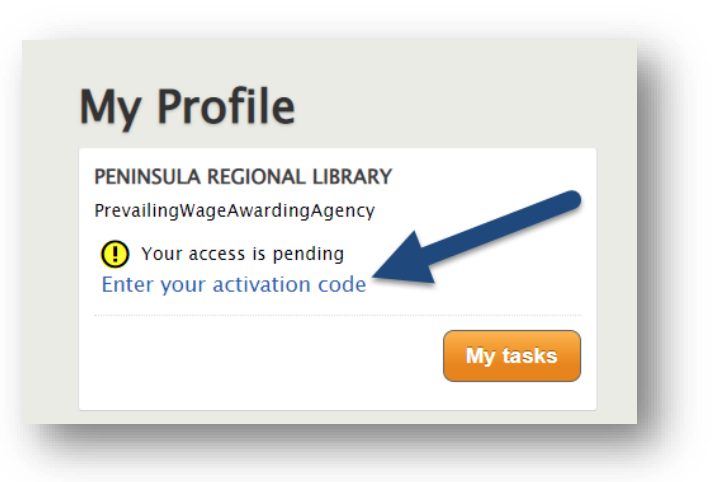

**Congratulations!** You have completed setting up your Awarding Agency Portal access. You will find an option under "My tasks," where you may select "View My Public Works Projects."

| ily illome                   | PENINSULA REGIONAL                          |
|------------------------------|---------------------------------------------|
| PENINSULA REGIONAL LIBRARY   | LIBRARY                                     |
| PrevailingWageAwardingAgency |                                             |
|                              | ly tasks Public Works for Awarding Agencies |
|                              | View My Public Works Projects               |
|                              | view My Public Works Projects               |

You now have access to the Public Works for Awarding Agencies (Awarding Agency Portal) application.

|                                   | tof<br>es                                                      | Public Works for<br>Awarding Agencies  | 💄 John Doe 🔻 🛛 Log out              |
|-----------------------------------|----------------------------------------------------------------|----------------------------------------|-------------------------------------|
| blic Works Proje                  | ects                                                           |                                        | Manage / Add Agency Users 🕴 📇 Pri   |
| arding Agency: PENINSULA          | REGIONAL LIBRARY                                               |                                        |                                     |
|                                   |                                                                | Check Con                              | tractor Status                      |
|                                   |                                                                |                                        |                                     |
| Action Items Public Works         | Combined Form Projects Utilization Re                          | ports                                  |                                     |
|                                   |                                                                |                                        |                                     |
| Public Works                      |                                                                |                                        |                                     |
| his is a list of your agoncy's p  | blic works projects which gives you access t                   | o all related intents and affidavits t | hat have been filed. This list does |
| ins is a list of your agency's pu | a alternative combined form process. You cal                   | o all felated intents and and avits t  | a options below                     |
| or mende projects that use th     | e alternative combined form process. Fou ca                    | is search and meet this list using th  | e options below.                    |
|                                   |                                                                |                                        |                                     |
| Search Public Works               | s Projects                                                     |                                        |                                     |
| Project Name                      | Prime's Intent Status                                          | L&I NOC Status                         |                                     |
| Project Name                      | All 🗸                                                          | All 🗸                                  | D                                   |
| Contract Number                   | Prime Contractor Name                                          |                                        |                                     |
| Contract Number                   | Contractor Name                                                | Bid Date From mm-dd-yy                 | Te                                  |
| Contract Number                   |                                                                |                                        | yy 10 mm-dd-yyyy                    |
| Contract Number                   | Prime Contractor UBI                                           |                                        | yy 10 mm-dd-yyyy                    |
| Contract Amount                   | Prime Contractor UBI<br>Contractor UBI                         | Award Date From mm-dd-yy               | yy To mm-dd-yyyy                    |
| Contract Amount                   | Prime Contractor UBI Contractor UBI Apply filters Clear filter | Award Date From mm-dd-yy               | yy To mm-dd-yyyy                    |